# Quipper School

# Panduan Penggunaan Fitur Tes Penilaian

Ujian Berbatas Waktu Untuk Penilaian Akhir Semester (PAS)

# Daftar Isi

| Pengantar                                                                    | 03 |
|------------------------------------------------------------------------------|----|
| QLINK                                                                        | 04 |
| Membuat Kelas dan Membagikan Kode Kelas ke Siswa                             | 05 |
| Mengirimkan Tes Penilaian ke Akun QLearn                                     | 07 |
| Melihat Soal dan Kunci Jawaban Materi Ujian                                  | 09 |
| Memantau Progres Pengerjaan Ujian dan Mengunduh Laporan Hasil<br>Ujian Siswa | 11 |
| QLEARN                                                                       | 14 |
| Siswa Mengerjakan Ujian                                                      | 15 |
| Siswa Melihat Hasil Ujian                                                    | 19 |
| FAQ / Pertanyaan yang Sering Diajukan                                        | 22 |

#### Apa itu **<u>Tes Penilaian</u>**?

Tes penilaian adalah fitur / layanan terbaru dari Quipper School untuk membantu guru membuat ujian secara online. Guru dapat mengirimkan paket soal ujian yang dilengkapi dengan timer / batas waktu pengerjaan ke kelas online. Guru juga dapat mengatur periode hari ujian agar siswa dapat mengakses ujian di kelas online sesuai jadwal. Tes Penilaian dapat digunakan oleh guru untuk menilai pencapaian belajar siswa, misalnya PAS / PTS / ujian lainnya.

#### Proses Penilaian Menjadi Lebih Mudah

Dengan fitur / layanan tes penilaian, guru tidak perlu pusing lagi membuat soal ujian, karena paket soal telah kami sediakan beserta kunci jawabannya. Soal yang kami sediakan telah melalui pengujian reliabilitas dan validitas, sehingga hasilnya dapat dipertanggungjawabkan. Hasil ujian pun akan tersedia secara otomatis setelah seluruh peserta ujian selesai mengerjakan ujian. Guru dapat mengunduh hasil ujian dalam bentuk dokumen excel yang berisi ringkasan nilai secara keseluruhan kelas dan nilai individual siswa.

# QLINK

Guru dapat mengirimkan tes penilaian melalui akun Qlink / Portal Guru Quipper School. Pastikan status akun anda sudah menjadi **'Guru Resmi' / 'Admin'** di sekolah Quipper School Anda untuk megirim Tes Penilaian.

| Quipper                   |                                            |                                                                                | Quipper                                                                |                                |                 |                           |           |
|---------------------------|--------------------------------------------|--------------------------------------------------------------------------------|------------------------------------------------------------------------|--------------------------------|-----------------|---------------------------|-----------|
| BUAT AKUN                 |                                            |                                                                                |                                                                        |                                | BUAT AKUN       |                           |           |
| Dengan Q<br>(termasuk tei | S<br>Link, Anda dapat<br>lepon seluler dan | <b>Selamat datang d</b><br>t mengirim tugas langsi<br>t tablet), lalu memantai | <b>di QLink!</b><br>sung secara online ke pi<br>u proses belajar merek | rangkat siswa<br>dengan mudah. | 000010101       | Hubungkan dengan sek      | olah Anda |
| NAMA                      | Sapaan 🔻                                   | Nama depan                                                                     | Nama belakang                                                          |                                | KOTA/KARIJDATEN | Pilih kota/kabupaten      | •<br>•    |
| EMAIL                     | A Masukkan                                 | alamat email Anda                                                              |                                                                        |                                | SEKOLAH         | Manufikini miran ini olar |           |
| KATA SANDI                | 🖞 Masukkan                                 | kata sandi baru                                                                |                                                                        | D                              |                 |                           |           |
| ULANG KATA SANDI          | () Ulang kata                              | sandi baru                                                                     |                                                                        | D                              |                 |                           |           |
| TELEPON                   | Kata sandi harus minin<br>Masulikkan r     | må 6 karakter tardiri dari komb<br>nomor telepon                               | anasi angka dan hunuf                                                  |                                |                 |                           |           |
|                           |                                            |                                                                                |                                                                        |                                | <               |                           |           |

Jika Anda **belum memiliki akun**, ikuti langkah-langkah berikut untuk membuat akun baru untuk guru:

- 1. Kunjungi link: https://www.guipper.com/id/school/teachers/
- 2. Klik 'Bergabung'
- 3. Isi data diri dan data sekolah, klik 'Lanjut dan Buat Akun'
- 4. Verifikasi email Anda, dan hubungi Admin sekolah / layanan konsumen kami untuk verifikasi akun menjadi guru resmi / admin.

| Jika Anda <u>sudah memiliki akun</u> , ikuti |
|----------------------------------------------|
| langkah-langkah berikut untuk masuk ke akun  |
| guru Anda:                                   |

- 1. Kunjungi link: https://link.quipper.com/id/login
- 2. Masukkan alamat email dan kata sandi yang telah didaftarkan.
- 3. Klik **'Masuk'**

| MASUK<br>Matuskkan data aku | n untuk masuk.                                                               |                                                 |
|-----------------------------|------------------------------------------------------------------------------|-------------------------------------------------|
| Email                       | A Email                                                                      |                                                 |
| Kata Sandi                  | A Kata Sandi                                                                 | ۲                                               |
|                             | Biarkan tetap masuk<br>= Gerri kesmanan, jangan tandal kotak di atas jiku An | Lupa kata sandi<br>da menggunakan komputer atau |

# Membuat Kelas dan Membagikan Kode Kelas ke Siswa

Disarankan untuk membuat kelas baru khusus ujian. Untuk dapat membuat kelas, Anda harus memiliki status **'Guru Resmi'** atau **'Admin'**.

| Quipper             | QUIPPER UNTUK INDONESIA                                                                                                | 🐑 🕼 Admin Indonesia 🕶 |
|---------------------|----------------------------------------------------------------------------------------------------|-----------------------|
| BERANDA             | DAFTAR KELAS                                                                                                    |                       |
| KURIKULUM & TUGAS   |                                                                                                    |                       |
| STATISTIK           | KELAS AKTIF<br>Dhac informasi kelas                                                                                    | Lihat kelas di arsip  |
| BBB<br>DAFTAR KELAS | 1.1 Tidak ada kelas.                                                                                                   |                       |
| <b>88</b><br>Siswa  |                                                                                                    |                       |
| PENGELOLAAN         | L Keias terpilih Gaburg 1.2                                                                                            | Buat kelas baru       |
|                     |                                                                                                    |                       |
|                     | TAMBAH KELAS BARU       Kelas tamit unu at dibuat sesual kebutuhan.       1.3       Silakan atu una dan jenjang kelas. |                       |
|                     | Warpa yang dipilik akan mungul pada balaman utama                                                                      |                       |
|                     | • Watha yang ulpinn akan muncui pada nalaftan utafta.                                                                  | 11.51                 |
|                     | Batal                                                                                                    | Simpan                |
|                     |                                                                                                    |                       |

- 1.1: Dari halaman 'Beranda', klik 'DAFTAR KELAS'
- 1.2: Klik 'Buat kelas baru'
- 1.3: Pilih jenjang kelas
- 1.4: Ketik nama kelas yang diinginkan
- 1.5: Klik 'Simpan'

**CATATAN:** Admin dapat membuat kelas dalam jumlah banyak sekaligus (maksimum 50 kelas), dari halaman '**Pengelolaan**'  $\rightarrow$  '**Kelas**'

# Membuat Kelas dan Membagikan Kode Kelas ke Siswa

| DUNESIA                                                    |          |          |    |
|------------------------------------------------------------|----------|----------|----|
| TAMBAH KELAS BARU<br>Kelas tambahan dapat dibuat sesual ke | sutuhan. |          |    |
| Kelas baru telah ditambahkan.                              |          |          |    |
| Kis 12 Kelas XII IPA 1                                     |          |          |    |
|                                                            |          |          |    |
|                                                            |          | Tutup 1. | .6 |
| Admin Indonesia                                            | C111752  |          |    |

**1.6:** Setelah muncul konfirmasi kelas yang dibuat, silakan klik **'Tutup'**.

| Quipper             | QUIPPER UNTUK INDONESIA         |            | 💬 🙆 Admin Indonesia 🕶                         |
|---------------------|---------------------------------|------------|-----------------------------------------------|
| BERANDA             | DAFTAR KELAS                    |            |                                               |
| KURIKULUM & TUGAS   |                                 | 2          |                                               |
| STATISTIK           | NAMA KELAS PEMILIK KELAS        | KODE KELAS | Q. Cari kelas di arsip                        |
| BBB<br>DAFTAR NELAS | Kelas XII IPA 1 Admin Indonesia | FLLLX63    | Telah bergabung Pengaturan Lihat detail >     |
| SISWA               |                                 |            |                                               |
| PENGELOLAAN         | Quipper © 2020 Quipper, Ltd.    |            | 👝 BAHASA INDONESIA + Ketentuan Privasi Kontak |

**2:** Kelas akan langsung muncul di halaman **'Daftar Kelas'** dan Anda dapat mengecek Kode Kelas kapan pun.

# Mengirimkan Tes Penilaian ke Akun QLearn

Untuk mengirim materi ujian dengan timer / pembatas waktu, materi ujian harus dikirim melalui menu **'Tes Penilaian'.** Materi yang dapat dikirim sebagai tes penilaian hanya materi ujian yang telah kami sediakan.

| Quipper             | QUIPPER UNTUK INDONESIA 🗸                                                                                                    | 2 Admin Indonesia -                                                                                                    |
|---------------------|----------------------------------------------------------------------------------------------------|----------------------------------------------------------------------------------------------------|
| BERANDA             | KURIKULUM                                                                                                    |                                                                                                    |
|                     |                                                                                                    | IS PENILAIAN                                                                                                    |
| STATISTIK           | PENILAIAN YANG TERSEDIA Perilauan: (Kelas 10) PAS 2020 - Bahasa Indonesia Mu/2020 - 304/2020 B 1 (27 30 Q) 90 mms                                                                                                    | PENGATURAN TES PENILAIAN PRintwata Kirim ke                                                                                                    |
| 888<br>DAFTAR KELAS | Contractionesia     (Kelas 10) PAS 2020 - Bahasa Inggris                                                                                                    | G11-Class 1 G11-Class 2 G11-Class 3 G12-Class 1 4                                                                                                    |
| AA<br>SISWA         | Mu(2001 - 30/4/2000)<br>II ( 30 O 30 fmrx)<br>II Bahasa Inggris<br>(Kelas 10) PAS 2020 - Matematika                                                                                                    | G12 - Class 2 G12 - Class 3 Kelas 12 IPA 1 - Pak Fajne Kelas XII IPA 1<br>Kelas XII IPA 15                                                                                                    |
| PENGELOLAAN         | ■ 10000000 Southood<br>■ 1 ( 3 to ( ) So ( ) So ( ) | Urutan pertanyaan 🧹 Acak untuk topik yang dibihkan<br>Hanya pertanyaan yang diperbolahkan untuk diacak yang akan diacak                                                                                 |
|                     |                                                                                                    | Durasi 🛱 2020/4/8 - 2020/4/15                                                                                                    |
| Urutan p            | ertanyaan 📿 Acak untuk topik ya                                                                                                    | ng diizinkan 5 <sup>1</sup> u menyelesalkan tes setelah mereka mengaktifkan tes berakhir.<br>g diperbolahkan untuk diacak; yang akan diacak; guan. Pastikan juga terdapat koneksi internet yang stabili |
|                     |                                                                                                    | Kirim penilaian                                                                                                    |

- 1: Dari halaman 'Beranda', klik 'KURIKULUM & TUGAS'
- 2: Pilih sub-menu 'Tes Penilaian'
- 3: Pilih materi tes penilaian yang tersedia
- **4:** Pilih kelas yang akan dikirimkan materi terkait

**5:** Berikan centang pada **'Acak untuk topik yang diizinkan'** untuk menampilkan soal secara acak pada akun siswa.

# Mengirimkan Tes Penilaian ke Akun QLearn

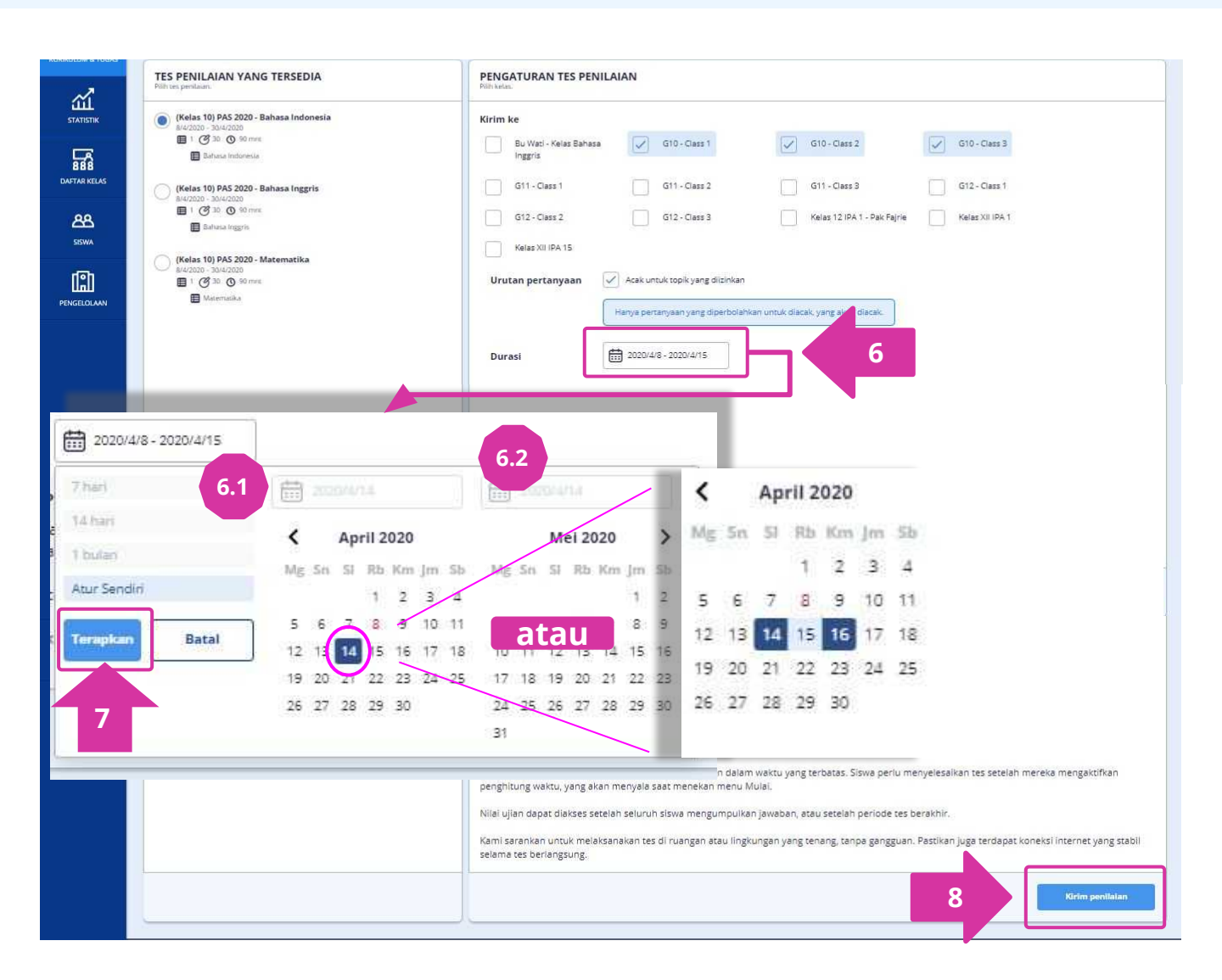

**6:** Pada bagian **'Durasi'**, klik pada kotak berisi tanggal untuk mengatur berapa hari materi ujian akan ditampilkan di akun siswa,.

**6.1:** Pilih kategori durasi (7 hari, 14 hari, 1 bulan), atau pilih '**Atur Sendiri**' untuk mengatur tanggal mulai dan akhir sesuai keinginan.

**6.2:** Klik 2x pada tanggal yang diinginkan untuk menetapkan durasi **1 hari**, *atau* klik pada tanggal mulai dan tanggal akhir tes untuk menentukan durasi sesuai keinginan.

#### 7: Klik 'Terapkan'.

8: PERIKSA KEMBALI materi, kelas dan tanggal ujian, kemudian klik 'KIRIM PENILAIAN'.

**CATATAN:** Setiap materi ujian hanya dapat dikirim ke setiap kelas sebanyak <u>**1 KALI**</u>. Jika materi ujian telah terkirim, tanggal durasi ujian <u>**TIDAK DAPAT DIUBAH KEMBALI**</u>. Materi ujian yang sudah terkirim <u>dapat dihapus</u> dari kelas, namun <u>tidak dapat dikirim ulang</u>.

# Melihat Soal dan Kunci Jawaban Materi Tes

Guru dapat melihat isi soal dan kunci jawaban dari Materi Tes Penilaian pada menu **'Kurikulum'.** Berikut tata cara melihat soal dan kunci jawaban pada materi Tes Penilaian.

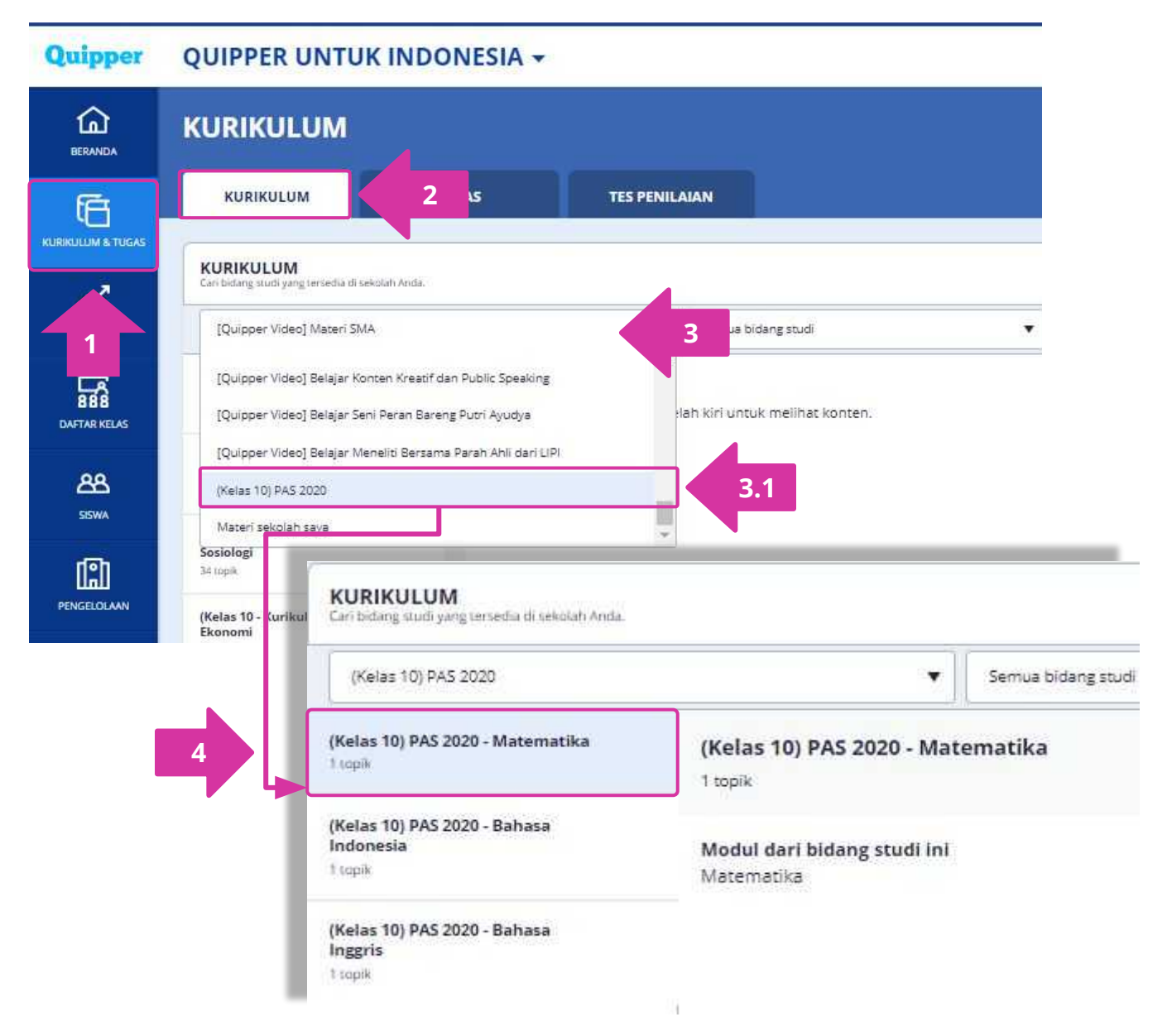

- 1: Dari halaman 'Beranda', klik 'KURIKULUM & TUGAS'
- 2: Pilih sub-menu 'Kurikulum'
- 3: Klik 'Pilih kategori'
  - 3.1: Pilih kategori dengan label 'PAS 2020'
- 4: Pilih materi tes yang ingin dilihat

# Melihat Soal dan Kunci Jawaban Materi Tes

| (Kelas 10) PAS 2020 - Matematika<br>1 topik         | Matematika, (Kelas 10) PAS 2020 - Matematika  | Matematika                                                                                            |
|-----------------------------------------------------|-----------------------------------------------|----------------------------------------------------------------------------------------------------|
| Matematika 5                                        | _ 2004                                        |                                                                                                    |
| Matematik 6                                         | 51 Pilihan Tunggal<br>Soal                    | Jawaban yang benar                                                                                    |
| (Kelas 10) PAS 2020 - Bahasa<br>Indonesia<br>Luopik | -8 -1+ 3  =                                   | ✓ 10                                                                                                  |
| (Kelas 10) PAS 2020 - Bahasa<br>Inggris             |                                               | × 4                                                                                                   |
| 1 kopik                                             |                                               | × 4                                                                                                   |
|                                                     |                                               | × 6                                                                                                   |
|                                                     | Petunjuk                                      |                                                                                                    |
|                                                     | Pahami definisi nilai mutlak.                 |                                                                                                    |
|                                                     | () Penjelasan                                 |                                                                                                    |
|                                                     | Berdasarkan definisi nilai mutlak, diperoleh: |                                                                                                    |
|                                                     | -8 -1+ 3 =8-1+3<br>= 10                       |                                                                                                    |
|                                                     | jadi,  -8  - 1 +  3  = 10.                    |                                                                                                    |
|                                                     | 🛕 Laporkan kesalahan                          |                                                                                                    |
|                                                     | 52 Pilihan Tunggal                            |                                                                                                    |
|                                                     | Soal                                          | Jawaban yang benar                                                                                    |
|                                                     | Definisi dari bentuk $ \pi-7 $ adalah         | $ x-7  \begin{cases} x-7, x \ge 7\\ 7-x, x < 7 \end{cases}$                                           |
|                                                     |                                               | $\times_{ x-7 } \begin{cases} x-7, x \ge 7\\ x+7, x < 7 \end{cases}$                                  |
|                                                     |                                               | $\times  x-7  \begin{cases} x-7, x<7\\ -x+7, x>7 \end{cases}$                                         |
|                                                     |                                               | $\left  igwedge x - 7  ight  iggl\{ egin{array}{c} x,x \geq 7 \ 7,x < 7 \end{array}  ight $           |
|                                                     |                                               | $\left  ig \times  x-7  \left\{ egin{array}{c} 7,x \geq 7 \ x,x < 7 \end{array}  ight.  ight.  ight.$ |
|                                                     | Pesunjuk                                      |                                                                                                    |

- 5: Klik judul 'Modul'
- 6: Klik judul 'Topik'
- 7: Soal dan kunci jawaban dapat dilihat di bagian sebelah kanan.

CATATAN: Khusus untuk materi tes, bagian ini hanya digunakan <u>untuk melihat soal dan</u> <u>kunci jawaban saja</u>, <u>bukan untuk mengirim materi sebagai tes</u>.

Jika materi tes dikirim melalui menu ini, maka materi akan terkirim seperti tugas / quiz biasa (tanpa timer / pembatas waktu).

# Memantau Proses Pengerjaan Ujian dan Mengunduh Laporan Hasil Ujian Siswa

Kami menyediakan laporan proses pengerjaan ujian untuk membantu guru mengawasi proses pengerjaan ujian secara online. Guru dapat mengetahui siswa mana saja yang sudah memulai, sedang mengerjakan, dan yang sudah selesai mengerjakan ujian. Selain itu, guru juga dapat mengunduh hasil ujian siswa dalam bentuk dokumen excel.

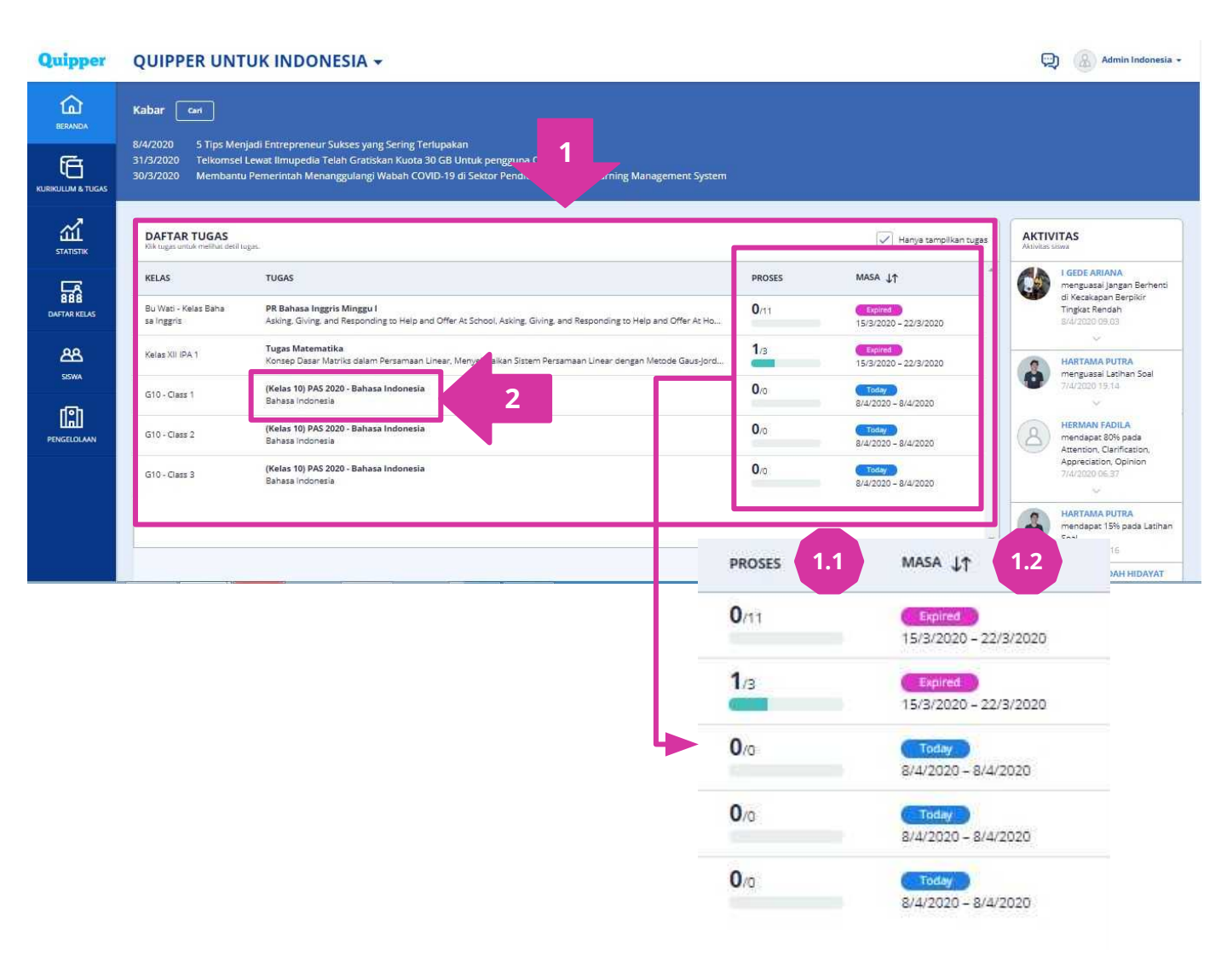

**1:** Dari halaman **'Beranda'**, lihat pada bagian **'DAFTAR TUGAS'**. Seluruh tugas / tes penilaian yang sudah dikirim ke setiap kelas dapat dilihat di sini.

1.1: Kolom 'Proses' menunjukkan jumlah siswa yang sudah memulai mengerjakan tugas/ujian dari total jumlah siswa dalam kelas terkait.
 1.2: Kolom 'Masa' menunjukkan masa aktif tugas/ujian pada masing-masing kelas. Label 'Expired' menandakan bahwa siswa sudah tidak dapat mengakses tugas/ujian tersebut dari akun Qlearn.
 2: Untuk melihat proses lebih detail, klik pada judul tugas/ujian.

11

| Memanta                                                                                  | u Pros                                    | ses Peng                             | gerjaan (               | Jjian da                    | in Meng        | undun |
|------------------------------------------------------------------------------------------|-------------------------------------------|--------------------------------------|-------------------------|-----------------------------|----------------|-------|
| Laporan I                                                                                | Hasil U                                   | ijian Sis                            | wa                      |                             |                |       |
| (KELAS 10) PAS 2020 - BAH<br>CREATOR NAME ADMININOONESA CROUPP E GT<br>SUBMISSION STATUS | ASA INDONES<br>0-CLASS 1 PERIOD 24/2<br>3 | IA<br>20-8/4/2020 LEANIN MODIE USA   | W                       |                             | ) UNDUH HASIL  |       |
| Selesai (1) 🗹 Sedang mengerjakan (1)                                                     | Belum memulai (1)                         |                                      |                         |                             |                | Cetak |
| NAME                                                                                     | STATUS                                    | TOPICS WITH ALL<br>LESSONS COMPLETED | QUIZZES COMPLETED       | AVERAGE FIRST TIME<br>SCORE | DATE           |       |
| Khairina Fauziyah                                                                        | Belum memuta                              | 50                                   | 0/1                     | -                           | 5              | 3.    |
| Siswa Indonesia                                                                          | Selesai mengerjakan                       | <i></i>                              | 171                     | 40%                         | 8/4/2020 23.16 | 2     |
| Prio Bakti                                                                               | Sedang mengerjakan                        |                                      | 0 / 1                   | <i></i>                     | 100 C          | >     |
|                                                                                          |                                           |                                      | •                       |                             |                |       |
| 3.1 STATUS                                                                               | 8                                         | 3.2 AVER                             | AGE FIRST TIME<br>SCORE | 3.                          | 3 DATE         |       |
| Belum mem                                                                                |                                           |                                      | 10.1<br>11-1            |                             | 823            |       |
| Selesal menge                                                                            | rjakan                                    |                                      | 40%                     |                             | 8/4/2020 23.1  | 6     |
| Sedang meng                                                                              | erjakan                                   |                                      | 17                      |                             | 17             |       |
|                                                                                          |                                           |                                      |                         |                             |                |       |

. . . .

**3:** Pada bagian **'Submission Status'**, guru dapat melihat rangkuman progres ujian dari tiap siswa dalam kelas terkait.

3.1: Kolom 'Status' menunjukkan progres pengerjaan ujian siswa: 'Belum Memulai' / 'Sedang Mengerjakan' / 'Selesai Mengerjakan'.
 3.2: Kolom 'Score' menunjukkan perolehan nilai siswa dalam bentuk persentase. Score hanya muncul pada siswa yang sudah selesai mengerjakan ujian.

**3.3:** Kolom **'Date'** menunjukkan tanggal dan waktu siswa mengumpulkan / menyelesaikan ujiannya.

2: Klik 'Unduh Hasil' untuk memperoleh laporan ujian siswa dalam bentuk dokumen excel.

# Memantau Proses Pengerjaan Ujian dan Mengunduh Laporan Hasil Ujian Siswa

|    | A                                    | 4<br>4                     | C                 | D              |   |
|----|--------------------------------------|----------------------------|-------------------|----------------|---|
|    | QUIPPER UNTUK INDONES                | A                          |                   |                |   |
| 2  | PAS X.1 Pak Fajrie                   |                            |                   |                |   |
| 3  |                                      |                            |                   |                |   |
| £. | (Kelas 10) PAS 2020 - Bahasa Inggris |                            |                   |                |   |
| 5  | 08 April, 2020 – 15 April, 2020      |                            |                   |                |   |
| 62 | 12 07                                |                            |                   |                |   |
| Ť. | Deskripsi                            |                            |                   |                |   |
| 8  |                                      |                            |                   |                |   |
| 9  |                                      |                            |                   |                |   |
| a  | Bidang Studi                         | Average score in class (%) | Av 5 1 puntry (%) | -              |   |
| 12 | (Kelas 10) PAS 2020 - Bahasa Inggris | 36.                        |                   |                |   |
| 2  |                                      |                            |                   |                |   |
| 9  | Topik                                | Average score in class (%) | Av 5.2 Juntry (%) |                |   |
| 4  | Bahasa Inggris                       | 3                          |                   |                |   |
| 5  |                                      |                            |                   |                |   |
| 16 | Siswa                                | Terkumpul                  | Nilai rata-rata   | Bahasa Inggris |   |
| 7  | Cerdric Digory                       | x                          |                   |                |   |
| 8  | Cedric Diggory                       | 1                          | 26                | 26             | 6 |
| 9  | Hermione Diggory                     | 7                          | 30                | 30             |   |
| 0  | Helena Diggory                       | 1                          | 80                | 80             | ) |
| H. | Remus Diggory                        | 1                          | 20                | 20             | ) |

#### 5: Tampilan Laporan Kelas

- 5.1: Rata-rata nilai kelas dari berdasarkan bidang studi ujian.
- **5.2:** Rata-rata nilai kelas berdasarkan topik ujian. (Jika topik yang dikirim ke kelas lebih dari satu, maka akan ada tambahan baris topik dan nilai ke bawah.
- 5.3: Ringkasan nilai individual siswa peserta kelas
  - Kolom 'Terkumpul': menunjukkan status pengumpulan ujian siswa.
  - Kolom 'Nilai rata-rata': menunjukkan nilai rata-rata siswa dari total topik yang dikerjakan.
  - Kolom **'Bahasa Inggris'**: menunjukkan nilai pencapaian siswa pada topik ujian Bahasa Inggris (contoh). Jika siswa mengerjakan ujian lainnya, maka akan ada kolom tambahan ke kanan sesuai nama topik ujian.

# Memantau Proses Pengerjaan Ujian dan Mengunduh Laporan Hasil Ujian Siswa

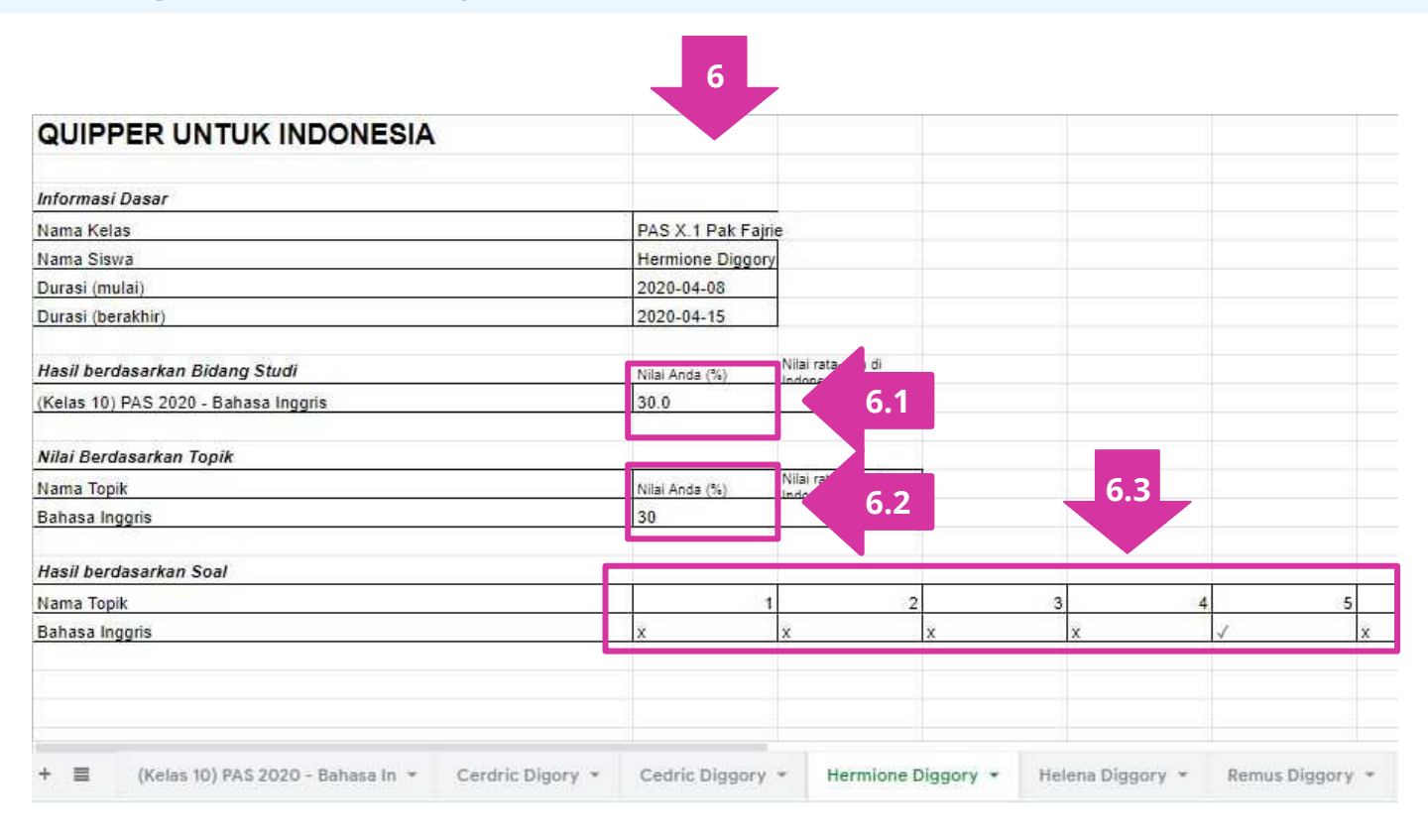

- 6: Tampilan Laporan Individual Siswa
  - 6.1: Total nilai siswa berdasarkan bidang studi ujian.
  - **6.2:** Total nilai siswa berdasarkan topik ujian. (Jika topik yang dikirim ke kelas lebih dari satu, maka akan ada tambahan baris topik dan nilai ke bawah.
  - 6.3: Hasil jawaban siswa berdasarkan soal
    - Kolom angka 1, 2, 3: menunjukkan nomor soal ujian.
    - X = siswa menjawab salah.
    - 🖌 = siswa menjawab benar.

# QLEARN

Siswa perlu memiliki akun Qlearn terlebih dahulu untuk dapat mengerjakan ujian.

Jika siswa **belum memiliki akun**, ikuti langkah-langkah berikut untuk membuat akun baru untuk siswa:

- 1. Kunjungi link: https://subscribe.quipper.com/signup/id
- Isi data diri secara lengkap, lalu klik 'Buat Akun' atau siswa dapat mendaftar dengan cara menghubungkan dengan akun Facebook.

#### \*) Bagian nomor keanggotaan sekolah dapat diabaikan saja.

Jika siswa **sudah memiliki akun**, ikuti langkah-langkah berikut untuk masuk ke akun siswa:

- 1. Kunjungi link: https://learn.quipper.com/id/login
- Masukkan 'Nama Pengguna' dan 'Kata Sandi' yang telah didaftarkan sebelumnya, lalu klik 'Masuk'

*atau* siswa dapat **'Masuk dengan Facebook'** jika siswa telah menghubungkan akun Quippernya dengan akun *Facebook*.

| fi                   | Huburgka                                              | an dengan akun Faceb                         | ook               |
|----------------------|-------------------------------------------------------|----------------------------------------------|-------------------|
|                      |                                                       | ATAD                                         |                   |
| Wajib dii            | Nama                                                  |                                              |                   |
| Notes                | Depari                                                | Nama Belaka                                  | ng.               |
| ndajiti dil          | Kelas                                                 |                                              |                   |
| Pilih K              | elas.                                                 |                                              | Y                 |
| Wajib di             | Nomor Telepor                                         | i                                            |                   |
| Matoui               | ikan Nomer Telep                                      | ian -                                        |                   |
| Statione             | Alamat Email                                          |                                              |                   |
| Manual               | alim Alamat Email                                     |                                              |                   |
| Weijik di            | Noma Penggun                                          | a'                                           |                   |
| Masel                | ikan Nima Pengg                                       | ana:                                         |                   |
| Wajib di             | 📑 Kata Sandi                                          |                                              |                   |
| Minia                | dian Kata Sandi                                       |                                              | 90                |
| Kato san<br>ompinasi | eli hanan mentiri alari re<br>Lantara: huruf dari ang | inimat il karafanç dan me<br>şia             | nupakan           |
| Hindari)<br>sta sand | eenggunaam kata sani<br>yang mudan ditebak            | 4 yang telah digunalian di                   | stuti larn, atale |
| Konfir               | mana Kara Sandi                                       |                                              | 90                |
| Sayı                 | a punya Namor Kear                                    | nggotaan Sekolah 👩                           |                   |
|                      |                                                       |                                              |                   |
|                      | 1                                                     | luat Akun                                    |                   |
| etinya A             | Denga<br>oda sepuju mas <mark>Sya</mark> r            | n kiki Buat Akun,<br>rat & Katentuan dari Ke | ıbijakan Priva    |

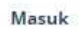

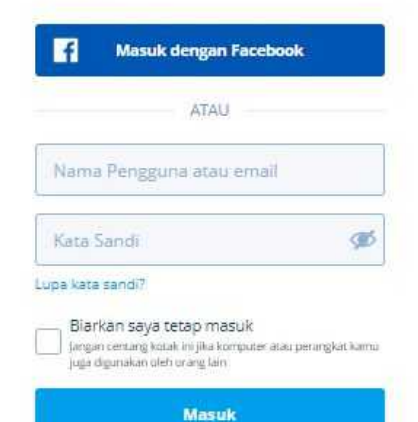

Tidak punya akun? Buat akun

Untuk dapat mengakses materi ujian, siswa perlu bergabung di kelas yang digunakan untuk ujian. Jika siswa belum tergabung di kelas ujian, maka pastikan siswa memasukkan kode kelas dari menu **'Profil'** → **'Daftar Kelas'** untuk bergabung di kelas ujian. Jika siswa telah bergabung di kelas ujian, materi ujian akan muncul secara otomatis pada Beranda akun siswa mulai pukul 07.00 WIB.

| Quipper                                                                 | Hame                | Gourne List | To Das | Messages: My Courses. |
|-------------------------------------------------------------------------|---------------------|-------------|--------|-----------------------|
| A Subscribe to Quipper Video to have full access to learning materials! |                     |             |        | Subscribe now         |
| To-Do List 🧕                                                            |                     |             |        |                       |
|                                                                         |                     |             |        |                       |
| There are no active to                                                  | do items            |             |        |                       |
| Assignments and exams from your teac                                    | her will show here. |             |        |                       |
|                                                                         |                     |             |        |                       |
|                                                                         |                     |             |        |                       |

#### **Online Tryout**

| Pr         (Kelas 10) PAS 2020         1           10         1 subjects         1 | Online Tryout                                                         |
|------------------------------------------------------------------------------------|-----------------------------------------------------------------------|
|                                                                                    | (Kelas 10) PAS 2020<br>30 1 subjects                                  |
|                                                                                    | (Kelas 10) PAS 2020 - Bahasa Indonesia 2<br>♂ 30 questions ⊘ 01:30:00 |

See result >

1: Pada halaman beranda, lihat bagian 'Online Tryout', klik materi ujian yang aktif.

**2:** Akan muncul keterangan judul ujian, jumlah soal, dan batas waktu pengerjaan. Klik pada judul ujian untuk membuka halaman ujian.

|         | (Kelas 10) PAS 2020 - Bahasa Indonesia 3.1                                                                                                    |
|---------|----------------------------------------------------------------------------------------------------|
|         | 30 questions 🛛 🕑 Time limit 01:30:00                                                                                                    |
| Assess  | ment Topics                                                                                                    |
| Bahasa  | Indonesia                                                                                                    |
| Assess  | ment Guidelines 3.2                                                                                                    |
| Genera  | Reminders                                                                                                    |
| • 1     | his is a timed test. Once you click START, the timer cannot be stopped or paused.                                                                                                    |
| • (     | Ince you submit the test, you won't be able to change your answers.                                                                                                    |
| Necess  | ary Materials                                                                                                    |
| • F     | or Math and Science: Prepare a paper and a pen for questions that may require lengthy                                                                                                    |
| • F     | alculations.<br>or the listening tests (English): Have a working headset plugged in before clicking START.                                                                                                    |
| Testing | seneral sub-the second second second second second second second second second second second second second seco<br>Second second second second second second second second second second second second second second second second<br>Experiments |
| resurie | Environment<br>Jake sure you have a stable internet connection for the entire duration of the test                                                                                                    |
|         | onduct the test in a quiet environment, free from distractions.                                                                                                    |
| Browse  | r / Device Recommendations                                                                                                    |
| • 1     | lobile devices or tablets may not be compatible with the system.                                                                                                    |
| • F     | ecommended browsers: Chrome, Firefox, and Safari.                                                                                                    |

- 3: Sebelum memulai ujian, siswa perlu memperhatikan hal-hal berikut dengan baik
  - **3.1:** Pastikan judul ujian sesuai dengan bidang studi ujian yang akan dikerjakan pada jadwalnya nanti.
  - **3.2:** Baca baik-baik panduan ujian sebelum mulai mengerjakan.
- 4: Klik 'Start assessment' / 'Mulai ujian' untuk mulai mengerjakan.

\*) *Timer* akan otomatis berjalan setelah siswa memulai ujian dan tidak dapat di-*pause /* dijeda ataupun diulang.

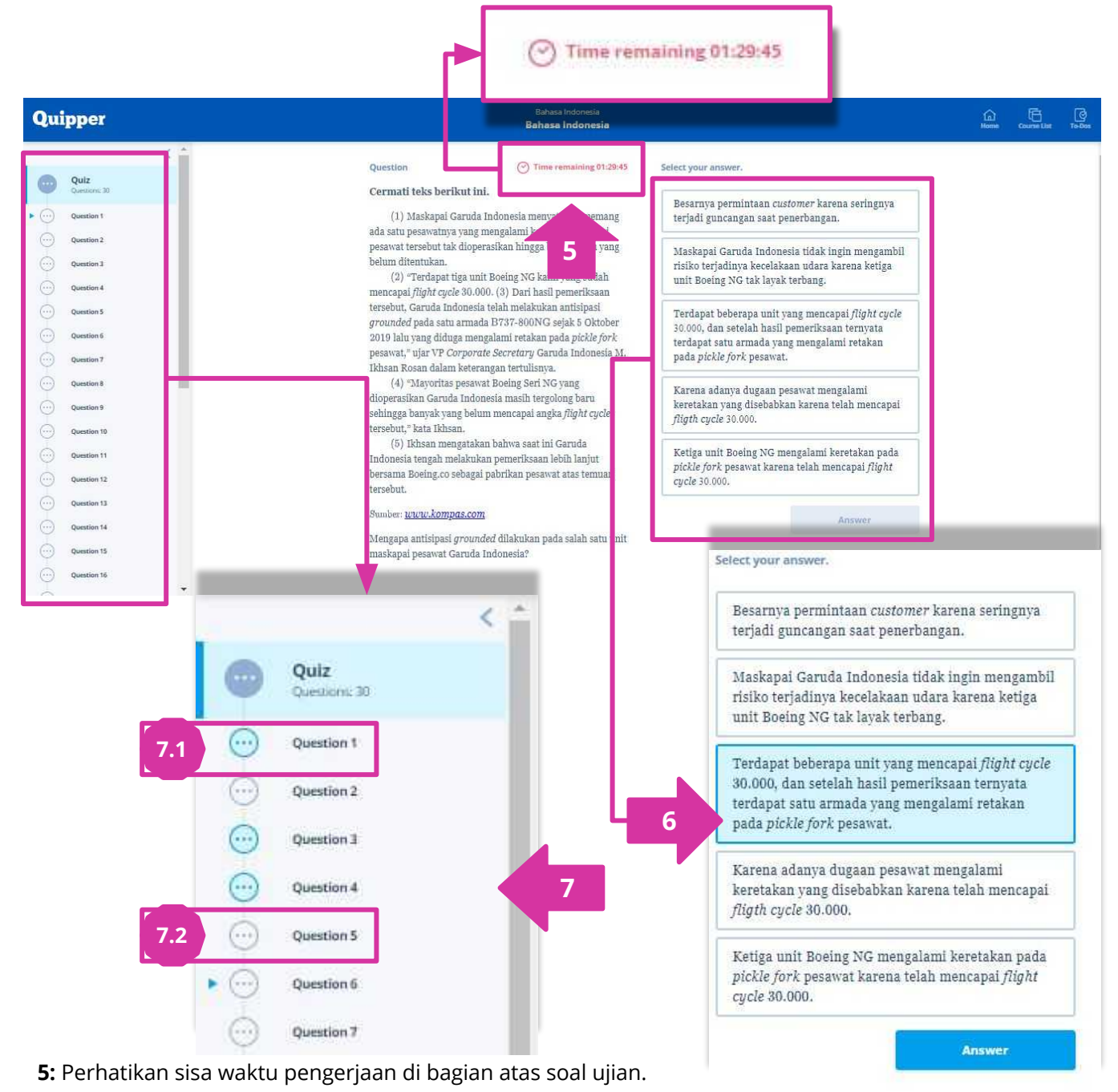

6: Pilih salah satu pilihan jawaban lalu klik 'Answer' / 'Jawab' untuk menyimpan jawaban.

**7:** Siswa dapat melompat pengerjaan soal atau kembali ke soal sebelumnya dengan klik soal yang diinginkan di bagian kolom nomor soal.

7.1: Tampilan soal yang sudah dijawab.

7.2: Tampilan soal yang belum dijawab.

\*) *Timer* akan otomatis berjalan setelah siswa memulai ujian dan tidak dapat di-*pause /* dijeda ataupun diulang.

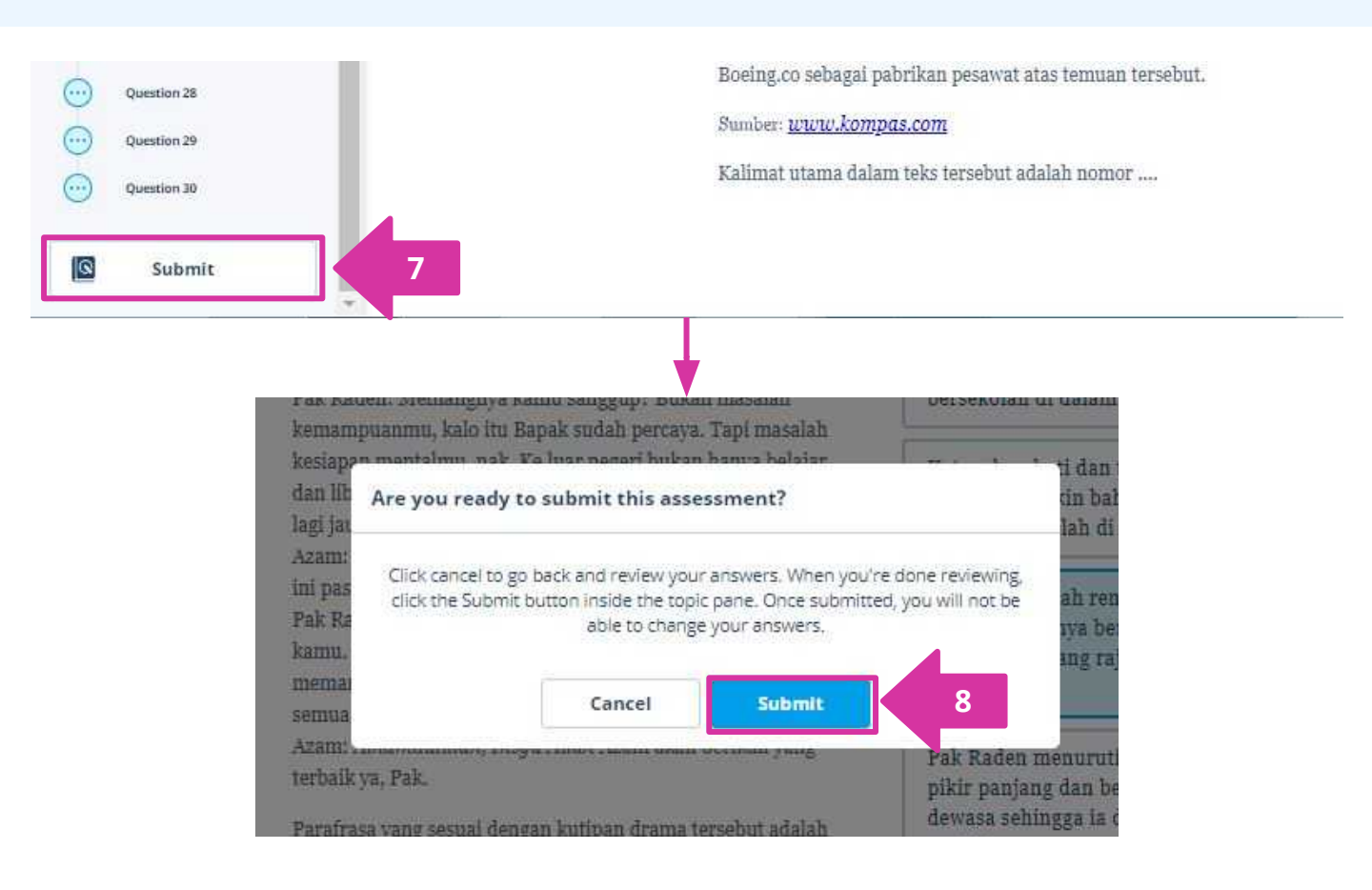

7: Jika sudah selesai mengerjakan, klik 'Submit' / 'Kumpulkan' untuk mengumpulkan jawaban ujian.
8: Pastikan siswa sudah yakin dengan seluruh jawaban yang dipilih, kemudian klik 'Submit' / 'Kumpulkan' pada kotak konfirmasi untuk mengumpulkan jawaban dan mengakhiri ujian.

#### CATATAN:

- Jika siswa mengerjakan secara berurutan, siswa akan otomatis ke langkah no. 8 setelah klik **'Answer' / 'Jawab'** di nomor terakhir.
- Siswa tidak dapat mengoreksi jawaban lagi setelah ujian terkumpul.
- Jika **waktu pengerjaan sudah habis**, **ujian akan otomatis terkumpul** meskipun siswa belum menjawab seluruh soal.

# Siswa Melihat Hasil Ujian

Hasil ujian akan muncul sesaat setelah siswa mengumpulkan ujian.

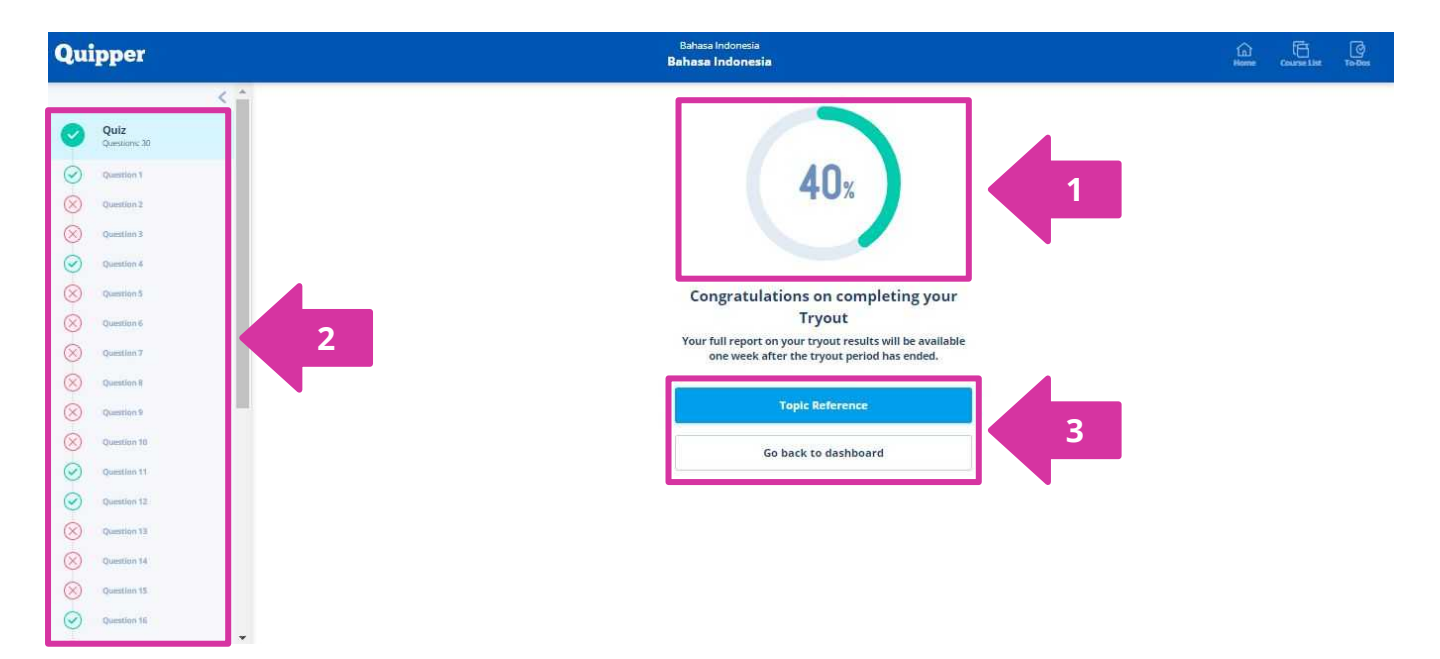

**1:** Nilai ujian akan tampil dalam bentuk persentase berdasarkan jumlah jawaban benar dan salah dari total soal diujikan.

2: Ringkasan hasil jawaban siswa (benar/salah) berdasarkan soal.

**3:** Siswa dapat melihat pembahasan ujian dengan klik **'Topic Reference' / 'Referensi Topik'** atau kembali ke beranda dengan klik **'Go back to dashboard' / 'Kembali ke beranda'**.

# Siswa Melihat Hasil Ujian

| ∯ Subscribe to Quipper Video to have full access to learning materials!                                                                                                    | Subscribe now                                                                                                    |                                                                                                    |
|----------------------------------------------------------------------------------------------------|----------------------------------------------------------------------------------------------------|----------------------------------------------------------------------------------------------------|
| © Question 1 4                                                                                                    | ~                                                                                                    |                                                                                                    |
| ⊗ Question 2                                                                                                    | Question 1                                                                                                    | 4.1                                                                                                    |
| <ul> <li>Question 3</li> <li>Question 4</li> <li>Question 5</li> <li>Question 6</li> <li>Question 7</li> </ul>                                                                                                    | <section-header><section-header><section-header><section-header><list-item><section-header></section-header></list-item></section-header></section-header></section-header></section-header>                                                                                                    | <text><text><text><text><text><text></text></text></text></text></text></text>                                                                                                    |
| Jika siswa memilih untuk melihat<br>pembahasan, maka akan muncul<br>tampilan seperti pada gambar di atas.<br><b>4:</b> Klik pada nomor soal yang<br>diinginkan untuk melihat pembahasan<br>berupa kunci jawaban.         | Question 29      Question      Question      Question      Cramatic kalimat-kalimat berikut ini.      (1) Permanfastan Jambu Biji sebagai Obat Hærbal Penyakit Demam      (2) Medavan Kresenjagan Sosial dengan Berbagi Skill dan      Pekerjaan      (3) Menkac Cepat untuk Anak Usia Dini Membantu Proses Berkembang      (6) Gerakan Sadar Kebersihan Melalui Kerja Bakti Pada Remaja     Kanapung      Kasalahan penulisan judul dan alasannya yang sesuai terdapat     pada judul bernomor | 4.2<br>Incorrect<br>(), penulisan huruf a pada kata sebagat yang<br>sebaruanya huruf kapital karena merupakan kata<br>kanjungsi<br>(), penulisan huruf d pada kata dengan yang<br>sebaruanya ditulis huruf kapital karena merupakan<br>kata penghubung<br>(), penulisan huruf t pada kata terhadap yang<br>saharuanya ditulis huruf kapital karena merupakan<br>kata penghubung. |
| <ul> <li><b>4.1:</b> Tampilan soal yang dijawab dengan benar (Tanda [√] pada nomor soal, dan hanya ada 1 Jawaban benar).</li> <li><b>4.2:</b> Tampilan soal yang dijawab</li> </ul>                                      | © Question 2                                                                                                    | (x) falanina para merupakan kata<br>penghubung<br>(3), penulisan huruf <i>m</i> pada kata <i>melahu</i> í yang<br>seharunnya ditalis huruf monkapital karena merupakan<br>kata tugas<br>4.3                                                                                                    |
| dengan tidak tepat (Tanda 🔯 pada<br>nomor soal, dan ada 1 jawaban<br>salah dan 1 kunci jawaban benar).<br>4.3: Tampilan soal yang tidak<br>dijawab (Tanda 🔯 pada nomor<br>soal, dan hanya ada 1 kunci jawaban<br>benar). | <section-header><section-header><section-header><section-header><list-item><section-header></section-header></list-item></section-header></section-header></section-header></section-header>                                                                                                    | (1)<br>(2)<br>(3)<br>(4)<br>(5)<br>Learn correct answer >                                                                                                    |

# Siswa Melihat Hasil Ujian

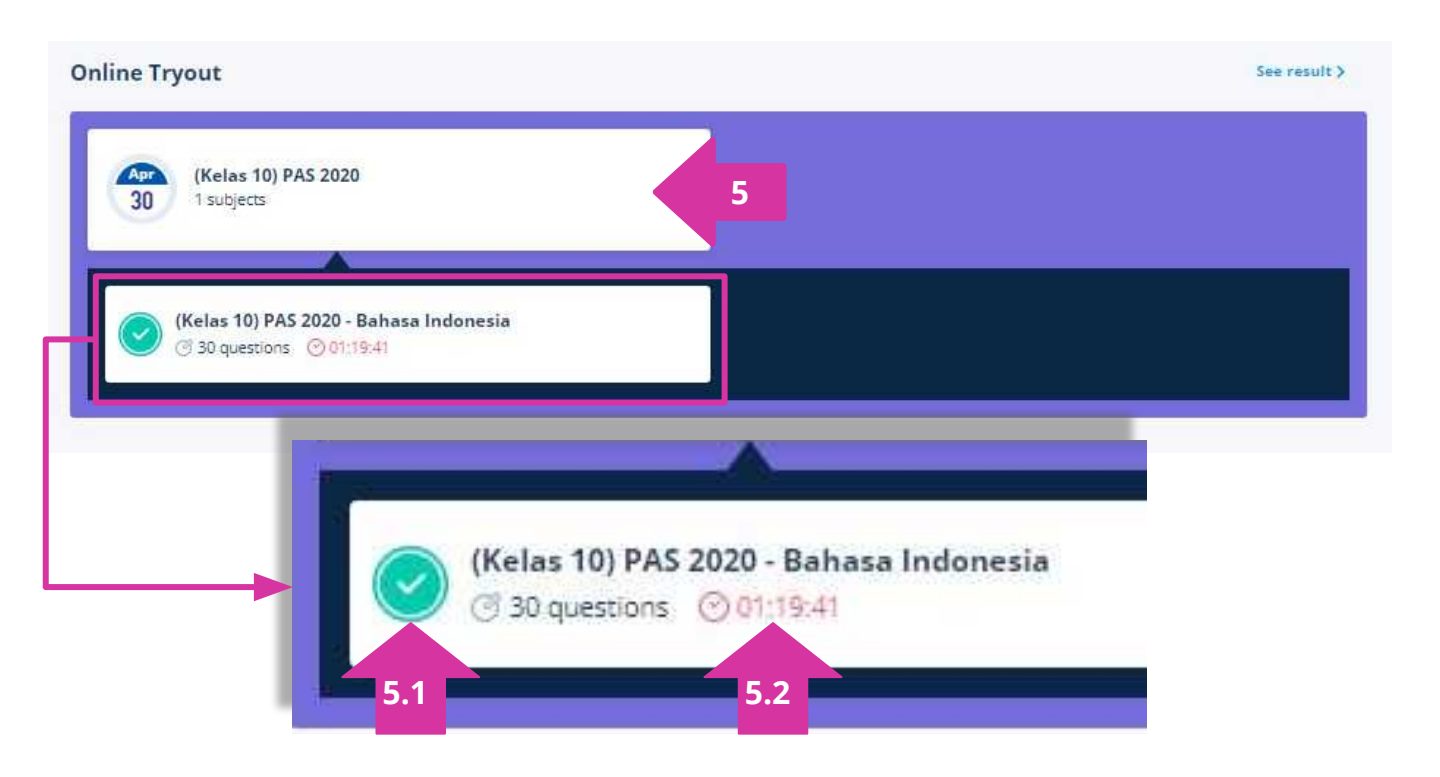

- **5**: Tampilan materi ujian di beranda setelah siswa menyelesaikan ujian.
  - **5.1:** Checklist warna hijau menandakan ujian sudah dikumpulkan.
  - **5.2:** Sisa waktu pengerjaan saat ujian dikumpulkan.

# FAQ / Pertanyaan yang Sering Diajukan

# 1 Jika soal ujian otomatis muncul di akun siswa mulai pukul 07.00 WIB, bagaimana caranya untuk menghindari siswa mengakses soal sebelum jadwal ujian dimulai?

Kami memiliki 2 opsi untuk menjawab pertanyaan ini:

- 1. Buat kelas khusus ujian dan berikan kode kelas kepada siswa pada saat ujian akan dimulai.
- 2. Jika Anda akan menggunakan kelas yang sudah ada sebelumnya untuk ujian (dan siswa sudah bergabung di sana), maka Anda dapat mengirimkan materi ujian pada saat ujian akan dimulai.

# 2 Bagaimana jika siswa mengalami masalah koneksi saat mengerjakan ujian?

Muat ulang halaman ujian, lakukan usaha-usaha untuk memperbaiki koneksi internet (misal: restart wifi, cari tempat dengan sinyal yang lebih kuat, matikan-nyalakan kembali pengaturan koneksi internet/wifi pada perangkat yang digunakan).

### 3 Apabila di tengah pengerjaan, siswa mengalami kendala yang menyebabkan siswa keluar dari halaman ujian, apakah siswa dapat kembali melanjutkan ujian?

Bisa, selama masih ada sisa waktu pengerjaan ujian dan ujian belum terkumpul.

### 4 Apabila di tengah pengerjaan, siswa mengalami kendala yang menyebabkan siswa keluar akun Qlearn, apakah siswa dapat masuk kembali dan melanjutkan ujian?

Bisa, selama masih ada sisa waktu pengerjaan ujian dan ujian belum terkumpul.

# FAQ / Pertanyaan yang Sering Diajukan

# 5 Apabila siswa mengalami kendala yang menyebabkan ujian terkumpul, padahal siswa belum selesai mengerjakan dan durasi waktu belum habis, apakah siswa dapat mengerjakan ulang?

Siswa dapat mengulang ujian dengan cara membuat akun baru dan masukkan kode kelas kembali. Dengan catatan: guru mengizinkan dan masih dalam periode hari ujian yang telah ditetapkan.

### 6 Siswa baru memulai ujian, namun durasi waktu sudah habis / tidak dimulai dari durasi penuh.

- 1. Pastikan pengaturan waktu pada perangkat siswa sesuai dengan zona waktu setempat.
- 2. Sarankan siswa untuk menggunakan 'Google Chrome' dengan mode penyamaran *I incognito*.

#### Materi ujian tidak muncul pada akun siswa.

- 1. Pastikan pengaturan tanggal ujian di Qlink sudah sesuai.
- 2. Pastikan siswa telah masuk ke kelas yang benar.
- 3. Pastikan siswa membuka akun melalui web browser (disarankan *Google Chrome*).
- 4. Pastikan pengaturan waktu pada perangkat siswa sesuai dengan zona waktu setempat.
- 5. *Refresh /* muat ulang halaman beranda secara berkala.
- 6. Coba dengan perangkat lain / buat akun baru.

# 8 Bagaimana jika guru ingin merubah tanggal durasi setelah materi tes penilaian terkirim?

Buat kelas baru dan lakukan pengiriman tes penilaian dari awal.

# FAQ / Pertanyaan yang Sering Diajukan

## 9 Apabila guru ingin mengadakan remedial / ujian susulan setelah periode ujian berakhir, apakah bisa mengirim ulang materi ke kelas yang digunakan pada saat ujian sebelumnya?

Setiap materi tes penilaian hanya dapat dikirim 1 kali ke setiap kelas. Meskipun periode ujian sebelumnya sudah berakhir, materi tidak dapat dikirim ulang ke kelas yang sama. Oleh karena itu, silakan buat kelas baru.

# 10 Siswa saya sudah mengerjakan ujian, namun mengapa nilai ujiannya tidak muncul di laporan?

Pertama-tama, periksa dari Qlink apakah siswa sudah bergabung di kelas ujian dan status pengerjaan ujian siswa sudah 'selesai mengerjakan'.

- Jika status pengerjaan 'belum memulai'  $\rightarrow$  sarankan siswa mengerjakan ujian ulang.
- Jika status pengerjaan 'sedang mengerjakan' → sarankan siswa untuk kembali ke halaman ujian, selesaikan ujian dan klik 'kumpulkan'.

# 11 Kemana saya dapat meminta bantuan terkait masalah teknis?

Anda dapat menghubungi tim kami yang bertugas untuk sekolah Anda, atau hubungi nomor layanan konsumen pusat:

- 0811 1785 309
- 0811 9941 637

# Quipper

#### **CUSTOMER RELATIONS**

PT Quipper Edukasi Indonesia The H Tower Jl. H. R. Rasuna Said Kav. 20 Lt. 18 Kuningan, Jakarta 12940

0811 1785 309 0811 9941 637 Senin - Jumat 11:00 - 20:00

info-id@quipper.com

© 2020 Quipper. Hak Cipta Dilindungi.